# SIEMENS AG.

# SIMETIC S7 3964(R)/RK512

Compatible version OS

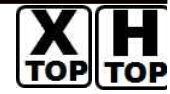

XDesignerPlus Over 4.0.0.0

Over 4.0

# CONTENTS

Thank you for using M2I's i°Touch Operation Panel(M2I TOP) Series;. Please read out this manual and make sure to learn connection method and process of TOP – External device"

# **1.** System configuration Page 2

It explains device for connection, setup of, cable and structural system.

Please choose proper system referring to this point.

# **2.** Selecting TOP model and

## external devices

Select TOP model and external device..

# **3.** Example of system settings Page 4

It explains setup example for communication connection between the device and external terminal.

Select example according to the system you choose in "1. System structure"

# 4. Communication settings details Page 12

It explains the way of configuring TOP communication.

If external setup is changed, make sure to have same setup of TOP with external device by referring to this chapter.

## 5. Cable diagram

#### Page 15

Page 3

Explains cable specifications required for access.

Select proper cable specifications according to the system you chose in "1. System configuration".

## **6.** Support address

## Page 17

Check available addresses to communicate with external devices referring to this chapter. 1 / 25

Compatible version

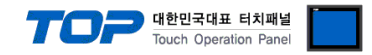

# 1. System configuration

The system configuration of TOP and "SIEMENS AG. - SIEMETIC S7 3964(R)/RK512" is as below.

| Series            | CPU                                                                                                    | Link I/F | Method            | System settings                                                       | Cable                                            |
|-------------------|----------------------------------------------------------------------------------------------------|----------|-------------------|-----------------------------------------------------------------------|--------------------------------------------------|
| SIMETIC<br>S7-300 | CPU312 IFM<br>CPU313<br>CPU314<br>CPU314 IFM<br>CPU315<br>CPU315(F)-2 DP<br>CPU315(F)-2 PN/DP<br>CPU316     | CP341    | RS-232C           | <u>3.1 설정 예제 13.1</u><br><u>Setting Example 1</u><br><u>(Page 4)</u>  | <u>5.1 Cable Diagram 1</u><br><u>( Page 15 )</u> |
| S7-300            | CPU316-2 DP<br>CPU317-2 DP<br>CPU317F-2<br>CPU318-2<br>CPU317-2 PN/DP<br>CPU319-3 PN/DP<br>CPU614<br>CPU388 | CP341    | RS-422 ( 4 wire ) | <u>3.2 설정 예제 23.2</u><br><u>Setting Example 1</u><br>( Page 8 )       | <u>5.2 Cable Diagram 2</u><br>( Page 16 )        |
| SIMETIC<br>S7-400 | CPU412-1<br>CPU412-2 DP<br>CPU413-1<br>CPU413-2 DP<br>CPU414-1<br>CPU414-2 DP<br>CPU414-3 DP                |          | RS-232C           | <u>3.1 설정 예제 13.1</u><br><u>Setting Example 1</u><br>(Page 4)         | <u>5.1 Cable Diagram 1</u><br><u>( Page 15 )</u> |
|                   | CPU416-1<br>CPU416-2 DP<br>CPU416-3 DP<br>CPU417-4<br>CPU414-3PN/DP<br>CPU416-3PN/DP<br>CPU417<br>CPU486    | CP441-2  | RS-422 ( 4 wire ) | <u>3.2 설정 예제 23.2</u><br><u>Setting Example 1</u><br>( <u>Page 8)</u> | 5.2 Cable Diagram 2<br>( Page 16 )               |

#### Connection configuration

• 1:1 connection (TOP 1 vs. external device)

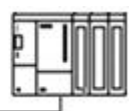

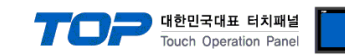

# 2. Selecting TOP model and external devices

Select the external devices to connect to TOP.

|                                 |    | HMI / PLC Uint                                   |  |  |
|---------------------------------|----|--------------------------------------------------|--|--|
| Series XTOP Series              |    | Vendor SIEMENS AG.                               |  |  |
| Model XTOP15TX-SAA              | SD | PLC Model SIMETIC S7 Series 3964(R)/RK512        |  |  |
|                                 |    | PLC                                              |  |  |
| Vendor                          |    | Model                                            |  |  |
| M2I Corporation                 |    | PROFIBUS DP Slave                                |  |  |
| MITSUBISHI Electric Corporation | 1  | PROFIBUS DP Slave(EX Packet)                     |  |  |
| OMRON Industrial Automation     |    | SIMETIC S7 Series 3964(R)/RK512                  |  |  |
| LS Industrial Systems           |    | SIMETIC S7 Series CPU ETHERNET(OP Communication) |  |  |
| MODBUS Organization             |    | SIMETIC S7 Series ETHERNET(FETCHAVRITE)          |  |  |
| SIEMENS AG.                     |    | SIMETIC S7 Series MPI Direct                     |  |  |
| Rockwell Automation (AB)        |    | SIMETIC S7 Series MPI with PC adaptor            |  |  |
| GE Fanuc Automation             |    | SIMETIC S7-200 Series PPI                        |  |  |
| PANASONIC Electric Works        |    |                                                  |  |  |
| YASKAWA Electric Corporation    | n  |                                                  |  |  |
| YOKOGAWA Electric Corporat      | io |                                                  |  |  |
| Schneider Electric Industries   |    |                                                  |  |  |
| KDT Systems                     |    |                                                  |  |  |
| RS Automation(SAMSUNG)          |    |                                                  |  |  |
| HITACHI IES                     |    |                                                  |  |  |
| FATEK Automation Corporation    | į. |                                                  |  |  |
| DELTA Electronics               |    |                                                  |  |  |
| KOYO Electronic Industries      |    |                                                  |  |  |
| VIGOR Electric Corporation      |    |                                                  |  |  |
| Comfile Technology              |    |                                                  |  |  |
| Dongbu(DASAROBOT)               |    |                                                  |  |  |
|                                 |    |                                                  |  |  |

| Setting         | details      |                                                                     | Contents                              |                                    |  |  |
|-----------------|--------------|---------------------------------------------------------------------|---------------------------------------|------------------------------------|--|--|
| ТОР             | Series       | Select the name of a TOP serie                                      | es that is to be connected to PLC.    |                                    |  |  |
|                 |              | Before downloading the settin                                       | gs, install the OS version specified  | in the table below according to    |  |  |
|                 |              | TOP series.                                                         |                                       |                                    |  |  |
|                 |              | Series                                                              | Version name                          | _                                  |  |  |
|                 |              | XTOP / HTOP                                                         | V4.0                                  |                                    |  |  |
|                 | Name         | Select the model name of TOP                                        | product.                              |                                    |  |  |
| External device | Manufacturer | Select the manufacturer of external devices to be connected to TOP. |                                       |                                    |  |  |
|                 |              | Select "SIEMENS AG".                                                |                                       |                                    |  |  |
|                 | PLC          | Select the model series of exte                                     | rnal devices to be connected to T     | OP.                                |  |  |
|                 |              | Please choose "SIEMETIC S7 39                                       | 964(R)/RK512".                        |                                    |  |  |
|                 |              | Please check, in the "1. System                                     | n configuration", if the relevant ext | ernal device is available to set a |  |  |

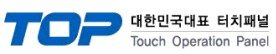

|  | system configuration. |
|--|-----------------------|
|  |                       |

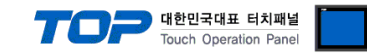

# 3. Example of system settings

The setup of communication interface between TOP and SIEMTIC S7 is recommended as below.

### 3.1 Example of settings 1

The system is set as below.

| Details                |        | ТОР            | Remark        |               |
|------------------------|--------|----------------|---------------|---------------|
| Serial level (port/cha | annel) | RS-232C (COM2) | RS-232C       | User settings |
| Serial baud rate       | [BPS]  | 768            | 00            | User settings |
| Serial data bit        | [Bit]  | 8              | User settings |               |
| Serial stop bit        | [Bit]  | 1              |               | User settings |
| Serial parity bit      | [Bit]  | EVE            | N             | User settings |
| Motion mode            |        | RK5            | 12            | User settings |

### ((1) XDesignerPlus setup

After setting the below details in [Project > Project Settings], download the detailed settings using TOP tool.

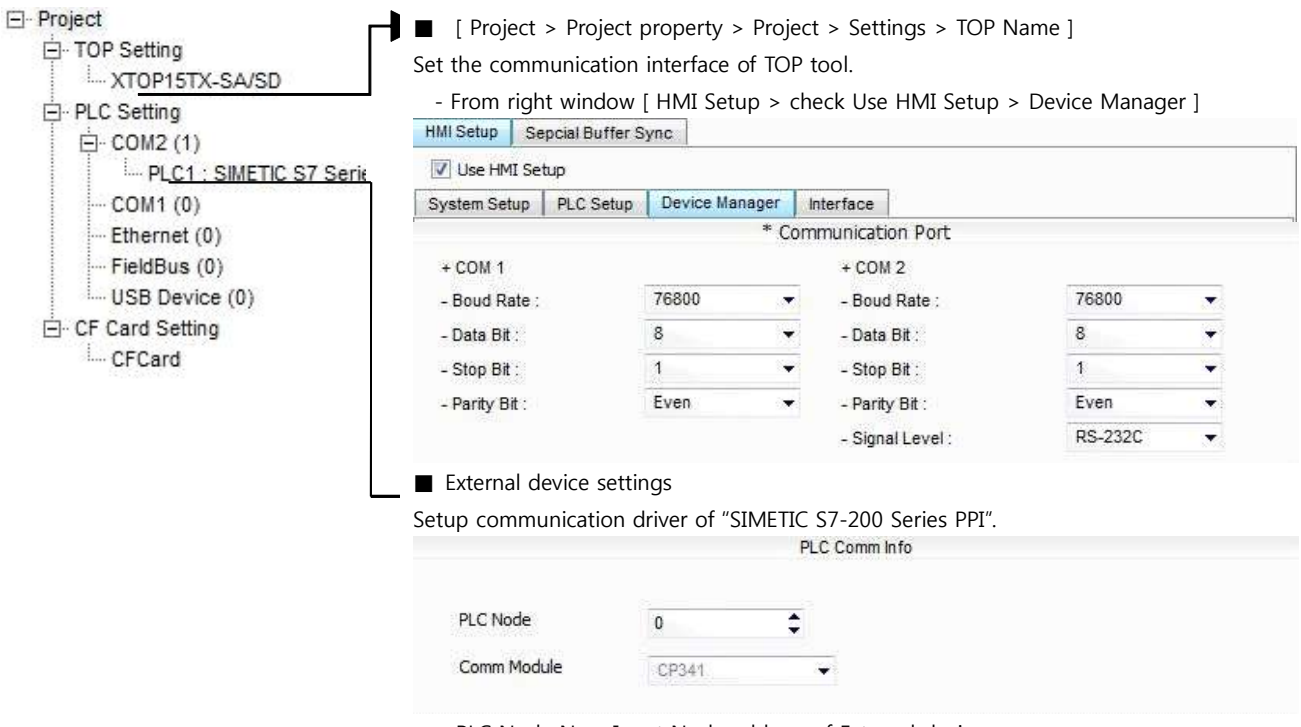

- PLC Node No. : Input Node address of External device.

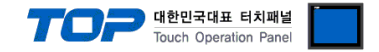

#### (2) External device settings

Setup as below using SIEMTIC S7 Ladder Software STEP 7. Please refer the PLC user manual for more detailed information if you need.

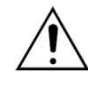

Setup PLC node address lower than "Highest Node Address".

1. Create a new project in [New Project] at upper bar of main menu of [SIMETIC Manager].

2. Select menu [Insert] > [Station] > [1 SIMETIC 400 Station] or [2 SIMETIC 300 Station].

3. Double click added "[SIMETIC 400(1)]" or [SIMETIC 300(1)] CPU > Relevant CPU [Hardware] (New [HW Config] window appears.

**4.** Open "[SIMATIC 400] > [RACK-400]" or "[SIMATIC 300] > [RACK-300]" at left tree window in [HW Config], select Base unit model, and register it using Drag & Drop to the right bottom.

5. Select [SIMATIC 400] > [PS-400] or [PS-300] and then appropriate power supply unit, and drag & drop it to the current Rack.

6. Select [SIMATIC 400] > [CPU-400] or [CPU-300] and then appropriate CPU unit and drag& drop it to the current Rack.

(If [Properties] - PROFIBUS interface DP] windows appears, press [Cancel] to finish).

7. Select [SIMATIC 400] > [CPU-400] or [CPU-300] and then appropriate CPU unit and drag& drop it to the current Rack.

| 🔩 HW          | Config - [SIMATIC                     | 300(1) (Configuration)                        | ) \$7_Pr           | o9]  |       |         |          |               |                           |       |
|---------------|---------------------------------------|-----------------------------------------------|--------------------|------|-------|---------|----------|---------------|---------------------------|-------|
| 💵 <u>S</u> ta | ition <u>E</u> dit Insert <u>P</u> L( | C <u>V</u> iew <u>O</u> ptions <u>W</u> indow | / <u>H</u> elp     |      |       |         |          |               |                           | - 🗗 X |
|               | <mark>; 2~ 8</mark> 9:14              | à 🖻 🛛 🏜 🍈 🗖 😫                                 | <mark>∦ ∖</mark> ? |      |       |         |          |               |                           |       |
| <b>(</b> 0)   | UR                                    |                                               |                    |      |       |         | ^        |               |                           |       |
| 1             | ~                                     |                                               |                    |      |       |         |          | <u>F</u> ind: |                           | mt mi |
| 2             | CPU 315                               |                                               |                    |      |       |         |          | Profile:      | Standard                  | •     |
| 4             | H CP 341-F                            |                                               |                    |      |       |         |          | Ξ₩P           | ROFIBUS DP                | ~     |
| 6             |                                       |                                               |                    |      |       |         |          | ± 器 P         | ROFINET IO                |       |
| 0             | <u> </u>                              |                                               |                    |      |       |         | ~        | E 🛄 S         | MATIC 300                 |       |
| <             |                                       |                                               |                    |      |       |         | X        |               | CP-300                    |       |
|               | ■ (0) UR                              |                                               |                    |      |       |         |          | Ē             | AS-Interface              |       |
|               | Madula                                | l Orden number                                | 1 Elimetri         | LADE | í.    |         | Comment  | t t           |                           |       |
| 3<br>1        |                                       | Order Humber                                  | FIMIW,             |      | ha    | Q       | Cumment  | Ē             | Point-to-Point            |       |
| 2             | CPU 315                               | 6ES7 315-1AF02-0AB0                           |                    | 2    | 10    |         |          |               |                           | ~     |
| $\frac{3}{4}$ | HE CP 341-BS232C                      | 6ES7 341-1AH01-0AE0                           | 2                  | 2    | 256   | 256     |          | 6ES7 341      | -1AH01-0AE0               | TA Es |
| 5             | Har CI SHI HOLSES                     | DECT STIT IN INCO ONES                        | - 8.               | 2    | 200,, | 1230,11 |          | connecti      | on: RS232C (RK512, ASCII, |       |
| E I           |                                       |                                               | 2                  | 2    |       | 2 53    | <u> </u> | 3964(R),      | loadable driver)          | *     |
| Press F       | 1 to get Help,                        |                                               |                    |      |       |         |          |               |                           | Chg   |

**8.** Double click registered CPU name.  $\rightarrow$  A new relevant CPU [Properties] window appears.

9. Select [Interface] > [Properties] at [General] tap in [Properties] to popup [Properties - MPI interface CPU xxx-xxx] window.

**10.** Setup MPI port station number and transmission rate as below at [Properties - MPI interface CPU xxx-xxx ] window's [Parameter] tap, (Transmission speed change: Click [Properties] > [Properties] window [Network Settings] tap)

| Properties - MPI interface CPU 315-2 DP (R0/S2)                                                                                                    | Properties - MPI                                                                                                    |
|----------------------------------------------------------------------------------------------------|----------------------------------------------------------------------------------------------------|
| General       Parameters         Address:       12         Highest address:       31         Transmission rate:       187.5 Kbps         Subnet:       New         MPR(I)       187.5 Kbps         Delete       Delete | General Network Settings<br>Highest MPI address:<br>Iransmission rate:<br>ISC Stops<br>ISC Stops |
| OK Cancel Help                                                                                                    | OK Cancel                                                                                                    |
| Details                                                                                                    | Contents                                                                                                    |
| Staion number                                                                                                    | 2 ( Default )                                                                                                    |
| Transmission rate                                                                                                    | 187500bps ( Default )                                                                                                    |
|                                                                                                    |                                                                                                    |

**11.** Click [OK] to save the setting details on the [Properties] window.

12. Double click serial communication unit that is registered before on [HW Config] window. ( A new [Properties] window will be

appeared.)

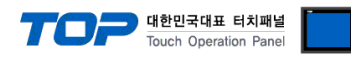

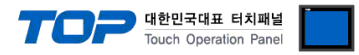

**13.** This confirms the Input Start Address from [Inputs]>[Start] in [Properties] > [Addresses] Tap.

| General Addresses Basic Parameters Process image:  Start: 256 Process image: End: 271 Fr System Default Outputs Outputs Demological Process image: Process image: Process i |
|----------------------------------------------------------------------------------------------------|
| Inputs Start: 256 Process image: End: 271 Process image: System Default Outputs Outputs Default Default Defaul |
| Start:     256     Process image:       End:     271        IF System Default      Image:                                                                                                    |
| End: 271                                                                                                    |
| Outputs                                                                                                    |
| Outputs                                                                                                    |
| Diversion Diversion Diversion Diversion                                                                                                    |
| Start: 1256 Process Image:                                                                                                    |
| End: 271                                                                                                    |
| 🔽 System Default                                                                                                    |

14. Click [Parameter...] key in the down side of [Properties] window.

| (A new [Assigning Paramet          | er to Point-To-Point | Connections] window will b | be appeared.) |
|------------------------------------|----------------------|----------------------------|---------------|
| 🚳 Assigning Parameters to Point-   | To-Point Connections | - [CP 341-RS232C (R0/S4) - | 🗖 🗖 🔀         |
| <u>File Edit View Options Help</u> |                      |                            |               |
|                                    |                      |                            |               |
| Protocol: RK512                    | <u>×</u>             |                            |               |
|                                    |                      |                            | <u> </u>      |
| 1-7777                             |                      | 1-111                      |               |
|                                    |                      |                            |               |
|                                    |                      |                            |               |
|                                    | Protocol             |                            |               |
|                                    |                      |                            | _             |
|                                    |                      |                            |               |
| 4                                  |                      |                            |               |
| Press F1 for help.                 |                      |                            |               |

**15.** Set the [Protocol] to [RK512] from [Assigning Parameter to Point-To-Point Connections] window.

16. Input as below on [RK512] Protocol detail settings after double clicking [Protocol] box in the middle of screen.

| K 512 Receiving Data                                                       |                                                                                                    |
|----------------------------------------------------------------------------|----------------------------------------------------------------------------------------------------|
| - Protocol<br>I⊽ With Block Chec <u>k</u><br>I⊽ Use Default <u>V</u> alues | Protocol Parameters <u>C</u> haracter Delay Time:       220       ms <u>A</u> cknowledgement Delay Time:       2000       ms         Setup Attempts:       6          Iransmission Attempts:       6 |
| Speed<br>Transmission<br>76800 💌 bps                                       | Character Frame       Data Bits:     Stop Bits:       8     1       •     Even   Low                                                                                                    |
| 확인                                                                         | 취소 🗍 도움말                                                                                                    |

| Details            | Setting Information | Details   | Setting Information |
|--------------------|---------------------|-----------|---------------------|
| With Block Check   | Check               | Stop Bits | 1                   |
| Use Default Values | Check               | Parity    | Even                |
| Transmission Rate  | 76800 bps           | Priority  | Low                 |

**17.** After saving settings by following [File] > [Save], execute [Assigning Parameter to Point-To-Point Connections] turn off the window.

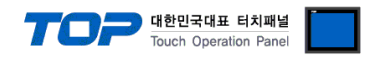

18. Save hardware setting information by selecting [Station] > [Save and Compile].

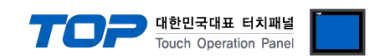

**19.** [SIMATIC Manager] on window project tree, select [Name of the CPU that is registered in HW Config] and select [Blocks], double click [OB1]. (If [Properties] window pops up, click [ok].) (Run Ladder software [LAD/STL/FBD])

**20.** Set the parameter from Ladder software [LAD/STL/FBD]. Please set up after selecting one of examples below following by [Language for selected Blocks] > [STL] or [LAD].

| [L                                                                                                    | anguage for selected Blocks] > [STL]                                                                   | [Language for selected Blocks] > [LAD]                                                                                                    |
|----------------------------------------------------------------------------------------------------|----------------------------------------------------------------------------------------------------|----------------------------------------------------------------------------------------------------|
| CALL "P_F<br>EN_R<br>R<br>LADDR<br>DB_N0<br>DBB_N0<br>L_TYP<br>L_N0<br>L_OFFSET<br>L_CF_BIT<br>NDR<br>ERROR<br>LEN<br>STATUS | XCV_RK", 0B7<br>:=TRUE<br>:=FALSE<br>:=256<br>:=<br>:=<br>:=<br>:=<br>:=<br>:=<br>:=<br>:=<br>:=<br>:= | Image: DB7         Image: DB7         Image: DB7 |
| Description                                                                                                    | -                                                                                                    |                                                                                                    |
| Details                                                                                                    | Contents                                                                                               |                                                                                                    |
| DB7                                                                                                    | DB number that P_RCV_RK will apply for communication can be possible when 'EN_P' sets                  | to ON                                                                                                    |
|                                                                                                    | Communication can be possible when LIN_K sets                                                          |                                                                                                    |
|                                                                                                    | Input Reset                                                                                            | nod on soquence 12th                                                                                                    |
|                                                                                                    | Input Start Address number that has been confirm                                                       | nea on sequence 13th                                                                                                    |

DB\_NO Input DB that will be used. Read and Write on communication where it has been given.

21. Compile by selecting [Station] > [Save and Compile], and download setup details into PLC.

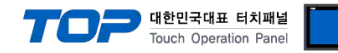

## 3.2 Example of Settings 2

#### The system is set as below.

| Details                     |       | ТОР                            | SIEMTIC S7 Series | Remark        |
|-----------------------------|-------|--------------------------------|-------------------|---------------|
| Serial level (port/channel) |       | RS-422 ( 4 wire, COM2 ) RS-422 |                   | User settings |
| Serial baud rate            | [BPS] | 76800                          |                   | User settings |
| Serial data bit             | [Bit] | 8                              |                   | User settings |
| Serial stop bit             | [Bit] | 1                              |                   | User settings |
| Serial parity bit           | [Bit] | EVEN                           |                   | User settings |
| Motion mode                 |       | RK512                          |                   | User settings |

### (1) XDesignerPlus setup

After setting the below details in [Project > Project Settings], download the detailed settings using TOP tool.

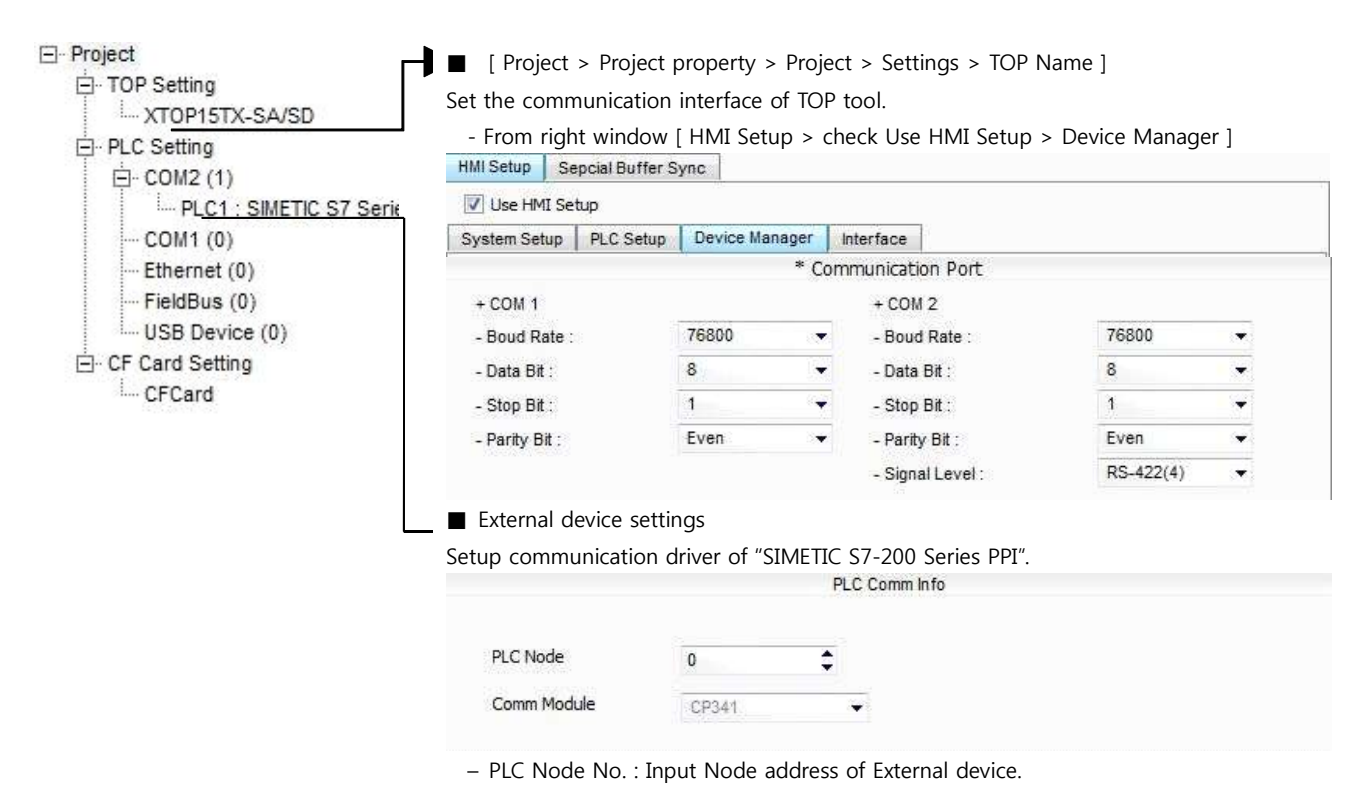

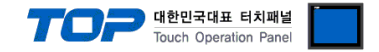

#### (2) External device settings

Setup as below using SIEMTIC S7 Ladder Software STEP 7. Please refer the PLC user manual for more detailed information if you need.

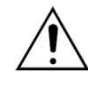

Setup PLC node address lower than "Highest Node Address".

1. Create a new project in [New Project] at upper bar of main menu of [SIMETIC Manager].

2. Select menu [Insert] > [Station] > [1 SIMETIC 400 Station] or [2 SIMETIC 300 Station].

3. Double click added "[SIMETIC 400(1)]" or [SIMETIC 300(1)] CPU > Relevant CPU [Hardware] (New [HW Config] window appears.

**4.** Open "[SIMATIC 400] > [RACK-400]" or "[SIMATIC 300] > [RACK-300]" at left tree window in [HW Config], select Base unit model, and register it using Drag & Drop to the right bottom.

5. Select [SIMATIC 400] > [PS-400] or [PS-300] and then appropriate power supply unit, and drag & drop it to the current Rack.

6. Select [SIMATIC 400] > [CPU-400] or [CPU-300] and then appropriate CPU unit and drag& drop it to the current Rack.

(If [Properties] - PROFIBUS interface DP] windows appears, press [Cancel] to finish).

7. Select [SIMATIC 400] > [CPU-400] or [CPU-300] and then appropriate CPU unit and drag& drop it to the current Rack.

| BN HW                 | / Config - [SIMATIC                       | 300(1) (Configuration)                        | \$7_Pr             | o9)     |                      |             |         |    |                  |                          | -0   | X   |
|-----------------------|-------------------------------------------|-----------------------------------------------|--------------------|---------|----------------------|-------------|---------|----|------------------|--------------------------|------|-----|
| <b>DU</b> <u>S</u> ta | ation <u>E</u> dit Insert <u>P</u> LC     | 2 <u>V</u> iew <u>O</u> ptions <u>W</u> indow | / <u>H</u> elp     |         |                      |             |         |    |                  |                          | - 8  | ×   |
|                       | <mark>}}~ ■     ¶</mark> ¦  <b>6</b>    ¶ | ) 🖻 🛯 🏜 🍈 🗖 😤                                 | <mark>≹ ∖</mark> ? |         |                      |             |         |    |                  |                          |      |     |
| <b>(0)</b>            | UR                                        |                                               |                    |         |                      |             |         | ^  |                  |                          |      | ×   |
| 1                     | ~                                         |                                               |                    |         |                      |             |         | -  | <u>F</u> ind:    |                          | mt m | 14  |
| 2                     | CPU 315                                   |                                               |                    |         |                      |             |         |    | <u>P</u> rofile: | Standard                 | 1    | •   |
| 4                     | CP 341-F                                  |                                               |                    |         |                      |             |         |    | E # PF           |                          | . 8  | ^   |
| 6                     |                                           |                                               |                    |         |                      |             |         |    | ± # PF           | IOFINET IO               |      |     |
| 0                     | × .                                       |                                               |                    |         |                      |             |         | ~  | E 🖩 SI           | MATIC 300                |      |     |
| <                     |                                           |                                               |                    |         |                      |             | 2       |    |                  | CP-300                   |      |     |
|                       | ■ (0) UR                                  |                                               |                    |         |                      |             |         |    | ÷.               | AS-Interface             |      |     |
|                       | Madula                                    | Order pumber                                  | Eirmw              | Тмрг    | ίr                   |             | Commont | 1  | ±.               | PROFIBUS                 |      |     |
| 1                     | Module ,,                                 |                                               | 1 1111 49          | IVIE L. | 50                   | Q           | Comment | ~  | E                | Point-to-Point           |      |     |
| 2                     | K CPU 315                                 | 6ES7 315-1AF02-0AB0                           |                    | 2       | Common of the second |             |         |    |                  | ⊞ 🛄 CP 340<br>⊟ 🦳 CP 341 | 1    | ~   |
| $\frac{3}{4}$         | L CP 341-BS232C                           | 6ES7 341-1AH01-0AE0                           | 2                  | 2       | 256                  | 256         | ,       | -  | 6ES7 341         | -1AH01-0AE0              | TA E | · < |
| 5                     |                                           |                                               |                    | 1       |                      |             |         |    | connectio        | n: RS232C (RK512, ASCII, |      | _   |
| I G                   | 1                                         | 4                                             | R                  | I.      | 1                    | <u>n</u> 33 |         | 11 | 3964(H),         | oadable driver)          | 2    |     |
| Press I               | F1 to get Help,                           |                                               |                    |         |                      |             |         |    |                  |                          | Chg  | 1   |

**8.** Double click registered CPU name.  $\rightarrow$  A new relevant CPU [Properties] window appears.

9. Select [Interface] > [Properties] at [General] tap in [Properties] to popup [Properties - MPI interface CPU xxx-xxx] window.

**10.** Setup MPI port station number and transmission rate as below at [Properties - MPI interface CPU xxx-xxx ] window's [Parameter] tap, (Transmission speed change: Click [Properties] > [Properties] window [Network Settings] tap)

| Properties - MPI interface CPU 315-2 DP (R0/S2)                                                                                                    | Properties - MPI                                                                                                    |
|----------------------------------------------------------------------------------------------------|----------------------------------------------------------------------------------------------------|
| General Parameters         Address:       2         If a subnet is selected, the next available address is proposed.         Highest address:       31         Transmission rate:       187.5 Kbps         Subnet: | General Network Settings<br>Highest MPI address:<br>Iransmission rate:<br>IS Mops<br>Is Mops<br>B Mops<br>B Mops<br>I 2 Mops<br>I 2 Mops<br>I 2 Mops<br>I 2 Mops |
| OK Cancel Help                                                                                                    | OK                                                                                                    |
| Details                                                                                                    | Contents                                                                                                    |
| Staion number                                                                                                    | 2 (Default)                                                                                                    |
| Transmission rate                                                                                                    | 187500bps ( Default )                                                                                                    |

**11.** Click [OK] to save the setting details on the [Properties] window.

12. Double click serial communication unit that is registered before on [HW Config] window. ( A new [Properties] window will be

appeared.)

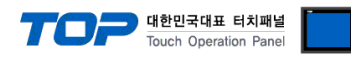

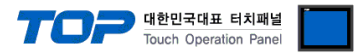

**13.** This confirms the Input Start Address from [Inputs]>[Start] in [Properties] > [Addresses] Tap.

| Properties  | - CP 341-RS232     | 2C - (RO/S4)   |        |      |
|-------------|--------------------|----------------|--------|------|
| General Ad  | dresses   Basic Pa | rameters       |        |      |
| Inputs      |                    |                |        |      |
| Start:      | 256                | Process image: |        |      |
| End:        | 271                |                |        |      |
| IZ S⊻ste    | m Default          |                |        |      |
| - Outputs - |                    |                |        |      |
| Start:      | 256                | Process image: |        |      |
| End:        | 271                |                |        |      |
| 🔽 Syste     | m Default          |                |        |      |
| <u>.</u>    |                    |                |        |      |
|             |                    |                |        |      |
|             |                    |                |        |      |
|             | Daramator          |                | Cancal | Holp |
| OK          | Parameter          |                | Cancel | Help |

14. Click [Parameter...] key in the down side of [Properties] window.

| (A nev                   | w [Assigning                 | g Parameter to P    | oint-To-Point ( | Connections] wir | ndow will be a | ppeared.) |
|--------------------------|------------------------------|---------------------|-----------------|------------------|----------------|-----------|
| 📆 Assigni                | ng Paramete                  | rs to Point-To-Poir | nt Connections  | - [CP 341-RS232C | (R0/S4)        |           |
| <u>File</u> <u>E</u> dit | <u>V</u> iew <u>O</u> ptions | Help                |                 |                  |                |           |
|                          |                              |                     |                 |                  |                |           |
| Protocol:                | RK512                        | <u>_</u>            |                 |                  |                |           |
|                          |                              |                     |                 |                  |                | <u> </u>  |
|                          |                              |                     |                 | 1-111            | 7              |           |
|                          |                              |                     |                 |                  | )              |           |
|                          |                              |                     |                 |                  |                |           |
|                          |                              | Pr                  | otocol          |                  |                |           |
|                          |                              |                     | <u> </u>        |                  |                | _         |
|                          |                              |                     | 2 <b>X</b>      |                  |                |           |
| 4                        |                              | 423 int             |                 |                  |                | <u>`</u>  |
| Press F1 for I           | help,                        |                     |                 |                  | NUN            | 1 //      |

**15.** Set the [Protocol] to [RK512] from [Assigning Parameter to Point-To-Point Connections] window.

16. Input as below on [RK512] Protocol detail settings after double clicking [Protocol] box in the middle of screen.

| K 512   Receiving Data       |                                         |
|------------------------------|-----------------------------------------|
| - Protocol                   | Protocol Parameters                     |
| ✓ With Block Check           | Character Delay Time: 220 ms            |
| I Use Default <u>V</u> alues | Acknowledgement Delay Time: 2000 ms     |
|                              | S <u>e</u> tup Attempts: 6 —            |
|                              | Transmission Attempts: 6                |
|                              |                                         |
| Speed                        | Character Frame                         |
| Transmission                 | Data Bits: Stop Bits: Parity: Priority: |
| 76800 💌 bps                  | 8 🚽  1 🕂  Even 💌  Low 💌                 |
|                              |                                         |
|                              | AL 1 500                                |

| Details            | Setting Information | Details   | Setting Information |
|--------------------|---------------------|-----------|---------------------|
| With Block Check   | Check               | Stop Bits | 1                   |
| Use Default Values | Check               | Parity    | Even                |
| Transmission Rate  | 76800 bps           | Priority  | Low                 |

**17.** After saving settings by following [File] > [Save], execute [Assigning Parameter to Point-To-Point Connections] turn off the window.

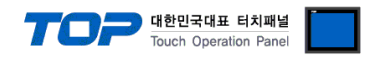

18. Save hardware setting information by selecting [Station] > [Save and Compile].

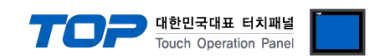

**19.** [SIMATIC Manager] on window project tree, select [Name of the CPU that is registered in HW Config] and select [Blocks], double click [OB1]. (If [Properties] window pops up, click [ok].) (Run Ladder software [LAD/STL/FBD])

**20.** Set the parameter from Ladder software [LAD/STL/FBD]. Please set up after selecting one of examples below following by [Language for selected Blocks] > [STL] or [LAD].

| [Li                                                                                                    | anguage for selected Blocks] > [STL]                                                                    | [Language for selected Blocks] > [LAD]                                                                                                    |
|----------------------------------------------------------------------------------------------------|----------------------------------------------------------------------------------------------------|----------------------------------------------------------------------------------------------------|
| CALL "P_R<br>EN_R<br>R<br>LADDR<br>DB_N0<br>DBB_N0<br>L_TYP<br>L_N0<br>L_OFFSET<br>L_CF_BIT<br>NDR<br>ERROR<br>LEN<br>STATUS | NCV_RK" , DB7<br>:=TRUE<br>:=FALSE<br>:=256<br>:=<br>:=<br>:=<br>:=<br>:=<br>:=<br>:=<br>:=<br>:=<br>:= | Image: DB7         Image: DB7         Image: DB7 |
| Description                                                                                                    |                                                                                                    |                                                                                                    |
| Details                                                                                                    | Contents                                                                                                |                                                                                                    |
| DB7                                                                                                    | DB number that P_RCV_RK will apply for commun                                                           | ication receiving.                                                                                                    |
| EN_R                                                                                                    | Communication can be possible when 'EN_R' sets                                                          | to ON                                                                                                    |
| R                                                                                                    | Input Reset                                                                                             |                                                                                                    |
| LADDR                                                                                                    | Input Start Address number that has been confirm                                                        | ned on sequence 12th                                                                                                    |

DB\_NO Input DB that will be used. Read and Write on communication where it has been given.

21. Compile by selecting [Station] > [Save and Compile], and download setup details into PLC.

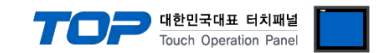

# 4. Communication settings details

Communication settings are available at XDesignerPlus or TOP main menu. Communication settings must be identical with the external devices.

## 4.1 XDesignerPlus settings details

Select [Project > Project property] to show the below window.

| Project             | Project > Proj                 | ect property > Proj  | ect > Settings > TOP I   | Name 1          |      |
|---------------------|--------------------------------|----------------------|--------------------------|-----------------|------|
| TOP Setting         | Sot the communication          | tion interface of TO | R tool                   |                 |      |
| XTOP15TX-SA/SD      |                                |                      |                          |                 | _    |
| ─ PLC Setting       | - From right wind              | low [ HMI Setup >    | check Use HMI Setup      | > Device Manage | er j |
| Ė- COM2 (1)         | HMI Setup Sepcial Bu           | ffer Sync            |                          |                 |      |
| PLC1 : SIMETIC S7 S | erie 🔽 Use HMI Setup           |                      |                          |                 |      |
| COM1 (0)            | System Setup PLC S             | etup Device Manager  | Interface                |                 |      |
| Ethernet (0)        |                                | * C                  | ommunication Port        |                 |      |
| FieldBus (0)        | + COM 1                        |                      | + COM 2                  |                 |      |
| USB Device (0)      | - Boud Rate :                  | 76800                | - Boud Rate :            | 76800           |      |
| E CF Card Setting   | - Data Bit :                   | 8 .                  | - Data Bit :             | 8               | •    |
| CFCard              | - Stop Bit :                   | 1                    | - Stop Bit :             | 1               | -    |
|                     | - Parity Bit :                 | Even 👻               | - Parity Bit :           | Even            | •    |
|                     | 6846                           |                      | - Signal Level :         | RS-232C         | -    |
|                     |                                |                      |                          |                 |      |
|                     | - From right wind              | low [ HMI Setup >    | check Use HMI Setup      | > PLC Setup ]   |      |
|                     | HMI Setup Sepcial Bu           | ffer Sync            |                          |                 |      |
|                     | 🔽 Use HMI Setup                |                      |                          |                 |      |
|                     | System Setup PLC S             | etup Device Manager  | Interface                |                 |      |
|                     |                                | (PLC1) SIMET         | TC S7 Series 3964(R)/RKS | 512             |      |
|                     |                                |                      |                          |                 |      |
|                     |                                |                      |                          |                 |      |
|                     | Time Out :                     | 1000 🗘 msec          | 2                        |                 |      |
|                     | Wait before send :             | 0 🗘 msec             |                          |                 |      |
|                     | External device s              | settings             |                          |                 |      |
|                     | Setup communicati              | on driver of "SIMET  | IC S7-200 Series PPI".   |                 |      |
|                     |                                |                      | PLC Comm In fo           |                 |      |
|                     |                                |                      |                          |                 |      |
|                     | PLC Node                       | 0                    | •                        |                 |      |
|                     | 162553316265<br>1535 162609000 |                      |                          |                 |      |
|                     | Comm Module                    | CP341                | -                        |                 |      |
|                     |                                |                      |                          |                 |      |

#### ■ Communication Interface Settings

| Details                       | Contents                                                                                      |
|-------------------------------|-----------------------------------------------------------------------------------------------|
| Signal level                  | External device - select serial communication method between TOPs. (COM1 supplies RS-232C     |
|                               | only)                                                                                         |
| Baud rate                     | External device – select serial communication speed between TOPs.                             |
| Data bit                      | External device – select serial communication data bit between TOPs.                          |
| Stop bit                      | External device – select serial communication stop bit between TOPs.                          |
| Parity bit                    | External device – select serial communication parity bit check method between TOPs.           |
| Time out [ x100 mSec ]        | Set up TOP's response waiting time from external device at [ $0 - 5000$ ] x 1 mSec.           |
| Transmitting Delay Time [ x10 | Set up TOP's waiting time between response receiving – next command request transmission from |
| mSec]                         | external device at [ 0 – 5000 ] x 1 mSec.                                                     |
| Receiving Wait Time [ x10     |                                                                                               |
| mSec]                         |                                                                                               |
| PLC address [0~65535]         | Address of other device. Select between [0 - 65535].                                          |

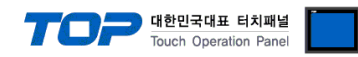

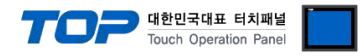

## 4.2 TOP main menu setup item

- When a buzzer is on during the power reset, touch 1 spot at the upper LCD to move to "TOP Management Main" display.

| - Set up driver interface at TO | P according to below <b>Step1</b> | → Step2.            |
|---------------------------------|-----------------------------------|---------------------|
| (Press "TOP COM 2/1 setup"      | in Step 1 to change setup         | at <b>Step 2</b> .) |

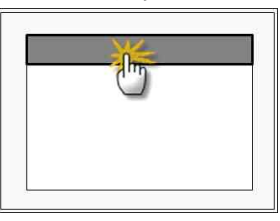

### Step 1. [ PLC setup ] - Setup driver interface.

| PLC setup                                                                  |                         |  |  |  |
|----------------------------------------------------------------------------|-------------------------|--|--|--|
| PLC Address : 00                                                           | Communication Interface |  |  |  |
| Timeout : 1000 [mSec]                                                      | Settings                |  |  |  |
| Delay time of transmission : 0 [mSec]                                      |                         |  |  |  |
| TOP COM 2/1 : RS – 232C , 76800 , 8 , 1 , NONE                             |                         |  |  |  |
| TOP COM 2/1 setup communication test                                       |                         |  |  |  |
| Step 1-Reference.                                                          |                         |  |  |  |
| Details                                                                    | Contents                |  |  |  |
| PLC address [0~65535] Address of other device. Select between [0 - 65535]. |                         |  |  |  |

| PLC address [0~65535]        | Address of other device. Select between [0 - 65535].                                     |
|------------------------------|------------------------------------------------------------------------------------------|
| Timeout [ x1 mSec ]          | Set up TOP's response waiting time from external device at [0 - 5000] x 1 mSec.          |
| Delay time of transmission [ | Set up TOP's waiting time between response receiving - next command request transmission |
| x1 mSec ]                    | from external device at [ 0 – 5000 ] x 1 mSec.                                           |
| TOP COM 2/1                  | TOP's Interface setup to external device.                                                |

### Step 2. [ PLC setup ] >[ TOP COM2/COM1 setup ] - Setup relevant port's serial parameter.

| Port Settings              |                         |
|----------------------------|-------------------------|
| * Serial communication     | COM 1 Port              |
| + COM-1 Port               | Communication Interface |
| - Baud rate : 76800 [BPS]  | Settings                |
| - Data bit : 8 [BIT]       |                         |
| - Stop bit : 1 [BIT]       |                         |
| - Parity bit : NONE [BIT]  |                         |
| - Signal level : RS – 232C |                         |
| + COM-2 Port               | COM-2 Port              |
| - Baud rate : 76800 [BPS]  | Communication Interface |
| - Data bit : 8 [BIT]       | Settings                |
| - Stop bit : 1 [BIT]       |                         |
| - Parity bit : NONE [BIT]  |                         |
| - Signal level : RS – 232C |                         |

| Step 2–Reference. |                                                                                     |
|-------------------|-------------------------------------------------------------------------------------|
| Details           | Contents                                                                            |
| Baud rate         | External device – select serial communication speed between TOPs.                   |
| Data bit          | External device – select serial communication data bit between TOPs.                |
| Stop bit          | External device – select serial communication stop bit between TOPs.                |
| Parity bit        | External device – select serial communication parity bit check method between TOPs. |
| Signal level      | External device – select serial communication method between TOPs.                  |

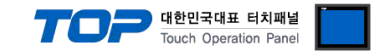

### 4.3 Communication diagnosis

■ TOP - Confirming interface setting condition between external devices

- Move to Menu by clicking the top side of LCD screen as resetting the power of TOP.

- Confirms if Port [COM 2 or COM 1] setting that is willing to use in [Communication Settings] matches with the setting of external devices.

Port Communication Issue Diagnosis

- PLC Setup > TOP [ COM 2 or COM 1 ] click "Communication Diagnosis" button.

- Diagnosis dialog box will pop up on the screen, you can judge by following information that are shown on box no. 3 section.

| OK!             | Communication setting succeeded                                     |
|-----------------|---------------------------------------------------------------------|
| Time Out Error! | Communication setting error                                         |
|                 | - Error in the setting situation of Cable and TOP / External device |
|                 | (reference : Communication Diagnosis sheet)                         |

■ Communication Diagnosis Sheet

- Please refer to the information below if you have a problem between external devices and communication connection.

| Designer Version     |            |                                           | O.S Versio       | n         |    |       |     |      |
|----------------------|------------|-------------------------------------------|------------------|-----------|----|-------|-----|------|
| Details              | Con        | tents                                     |                  |           |    |       | Con | firm |
| System configuration | Nam        | ne of CPU                                 |                  |           |    |       | ОК  | NG   |
|                      | Nam<br>com | ne of confront port that is<br>municating |                  |           |    |       | ОК  | NG   |
|                      | Syste      | em Connection Method                      | 1:1              | 1:N       | 1  | N:1   | ОК  | NG   |
| Connection<br>Cable  | Nam        | ne of Cable                               |                  |           |    |       | ОК  | NG   |
| PLC setup            | Setu       | p address                                 |                  |           |    |       | ОК  | NG   |
|                      | Seria      | al baud rate                              |                  |           | [  | BPS]  | ОК  | NG   |
|                      | Seria      | al data bit                               |                  |           | [  | BIT]  | ОК  | NG   |
|                      | Seria      | al Stop bit                               |                  |           | [  | BIT]  | ОК  | NG   |
|                      | Seria      | al parity bit                             |                  |           | [  | BIT]  | ОК  | NG   |
|                      | Assi       | gned Address Limit                        |                  |           |    |       | ОК  | NG   |
| TOP setup            | Setu       | p port                                    | COM 1            |           |    | COM 2 | ОК  | NG   |
|                      | Nam        | ne of Driver                              |                  |           |    |       | ОК  | NG   |
|                      | Con        | front Address                             | Project Property | Setup     |    |       | ОК  | NG   |
|                      |            |                                           | Diagnosing Com   | municatio | on |       | ОК  | NG   |
|                      | Seria      | al baud rate                              |                  |           | [  | BPS]  | ОК  | NG   |
|                      | Seria      | al data bit                               |                  |           | [] | BIT]  | ОК  | NG   |
|                      | Seria      | al Stop bit                               |                  |           | [] | BIT]  | ОК  | NG   |
|                      | Seria      | al parity bit                             |                  |           | [  | BIT]  | ОК  | NG   |

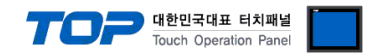

# 5. Cable diagram

This Chapter is to introduce the Cable diagram for regular communication between TOP and relative devices. (The Cable diagram which are going to be introduced in this chapter might be different than what "SIEMENS AG." recommends.)

### 5.1 Cable diagram 1

#### ■ 1:1 Connection

|                                |                      | 5 pm)         |                  |                 |                      |                                |  |
|--------------------------------|----------------------|---------------|------------------|-----------------|----------------------|--------------------------------|--|
| XTOP COM2                      |                      |               |                  | External device |                      |                                |  |
| pin arangement *<br>caution 1) | Name<br>of<br>Signal | Pin<br>Number | Cable Connection | Pin<br>Number   | Name<br>of<br>Signal | pin arangement *<br>caution 1) |  |
|                                | CD                   | 1             |                  | 1               | CD                   |                                |  |
|                                |                      | 2             |                  | 2               |                      |                                |  |
|                                | RD                   |               |                  |                 | RD                   |                                |  |
| <b>1 5</b>                     |                      |               |                  |                 |                      | <b>1 5</b>                     |  |
| 0                              | SD                   | 3             |                  | 3               | SD                   | 0                              |  |
| 6 9                            | DTR                  | 4             |                  | 4               | DTR                  | 6 9                            |  |
| D-SUB 9 Pin male               | SG                   | 5             |                  | 5               | SG                   | D-SUB 9 Pin male               |  |
| (Male, convex)                 | DSR                  | 6             |                  | 6               | DSR                  | (Male, convex)                 |  |
|                                | RTS                  | 7             |                  | 7               | RTS                  |                                |  |
|                                | CTS                  | 8             |                  | 8               | CTS                  |                                |  |
|                                |                      | 9             |                  | 9               | RI                   |                                |  |

(A) XTOP COM 2 Port (9 pin)

\*Caution1) Pin arrangement is shown from connecting face in cable connection connecter.

(B) XTOP COM 2 Port (15 pin)

| XTOP COM2         |        |        | Cable Connection | External device |        |                  |
|-------------------|--------|--------|------------------|-----------------|--------|------------------|
| pin arangement *  | Name   | Pin    |                  | Pin             | Name   | pin arangement * |
| caution 1)        | of     | Number |                  | Number          | of     | caution 1)       |
|                   | Signal |        |                  |                 | Signal |                  |
| 1 8               | CD     | 1      |                  | 1               | CD     | 1 5              |
| 9 15              | RD     | 2      |                  | 2               | RD     | 6 9              |
| Front View of     |        |        |                  |                 |        | Front View of    |
| D-SUB 15 Pin      | SD     | 3      |                  | 3               | SD     | D-SUB 9 Pin male |
| male(Male convex) | DTR    | 4      |                  | 4               | DTR    | (Male, convex)   |
|                   | SG     | 5      |                  | 5               | SG     |                  |
|                   | DSR    | 6      |                  | 6               | DSR    |                  |
|                   | RTS    | 7      |                  | 7               | RTS    |                  |
|                   | CTS    | 8      |                  | 8               | CTS    |                  |
|                   |        | 9      |                  | 9               | RI     |                  |

\*Caution1) Pin arrangement is shown from connecting face in cable connection connecter.

(C) XTOP/ATOP COM 1 Port ( 6 Pin)

| XTOP/ATOP COM 1 Port |      |        | External device  |        |      |                  |
|----------------------|------|--------|------------------|--------|------|------------------|
| pin arangement *     | Name | Pin    | Cable Connection | Pin    | Name | pin arangement * |
| caution 1)           | of   | Number |                  | Number | of   | caution 1)       |

|                       |        |   |   |        | 한민국대표 터치패널<br>ch Operation Panel |
|-----------------------|--------|---|---|--------|----------------------------------|
|                       | Signal |   |   | Signal |                                  |
|                       |        | 1 | 1 | CD     |                                  |
|                       |        | 2 | 2 |        |                                  |
|                       | RD     |   |   | RD     |                                  |
| $\sim$ $\sim$ $1$     | SG     | 3 | 3 | SD     | 6 9                              |
| $3 \xrightarrow{3} -$ |        | 4 | 4 | DTR    | Front View of                    |
| D-SUB 6 Pin male      |        | 5 | 5 | SG     | D-SUB 9 Pin male                 |
| (Male, convex)        | SD     | 6 | 6 | DSR    | (Male, convex)                   |
|                       |        |   | 7 | RTS    |                                  |
|                       |        |   | 8 | CTS    |                                  |
|                       |        |   | 9 |        |                                  |

\*Caution1) Pin arrangement is shown from connecting face in cable connection connecter.

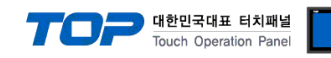

## 5.2 Cable diagram 2

### ■ 1 : 1 Connection

(A) XTOP COM 2 Port (9 pin)

| XTOP COM2                      |        |     |                  | External device |        |                                |  |
|--------------------------------|--------|-----|------------------|-----------------|--------|--------------------------------|--|
| pin arangement *<br>caution 1) | Signal | Pin | Cable Connection | Pin             | Signal | pin arangement *<br>caution 1) |  |
|                                | RDA    | 1   |                  | 1               |        |                                |  |
| 6 9<br>Front View of           |        | 2   |                  | 2               | T(A)   | 9 15<br>Front View of          |  |
| D-SUB 9 Pin male               |        | 3   |                  | 3               |        | D-SUB 15 Pin                   |  |
| (Male, convex)                 | RDB    | 4   |                  | 4               | R(A)   | male(Male convex)              |  |
|                                | SG     | 5   |                  | 5               |        |                                |  |
|                                | SDA    | 6   |                  | 6               |        |                                |  |
|                                |        | 7   |                  | 7               |        |                                |  |
|                                |        | 8   |                  | 8               | GND    |                                |  |
|                                | SDB    | 9   |                  | 9               | T(B)   |                                |  |
|                                |        |     |                  | 10              |        |                                |  |
|                                |        |     |                  | 11              | R(B)   |                                |  |

\*Caution1) Pin arrangement is shown from connecting face in cable connection connecter.

## (B) XTOP COM 2 Port (15 pin)

| ХТОР              | XTOP COM2 |     | Cable Connection | External device |        | l device          |
|-------------------|-----------|-----|------------------|-----------------|--------|-------------------|
| pin arangement *  | Signal    | Pin |                  | Pin             | Signal | pin arangement *  |
| caution 1)        |           |     |                  |                 |        | caution 1)        |
| 1 8               | -         | 1   |                  | 1               |        | 1 8               |
|                   | (생        | 략)  |                  | 2               | T(A)   |                   |
| 9 15              |           |     |                  | 3               |        | 9 15              |
| Front View of     |           |     |                  | 4               | R(A)   | Front View of     |
| D-SUB 15 Pin male |           |     |                  | 5               |        | D-SUB 15 Pin male |
| (Male convex)     |           |     |                  |                 |        | (Male convex)     |
|                   |           |     |                  |                 |        |                   |
|                   |           |     |                  |                 |        |                   |
|                   |           |     |                  |                 |        |                   |
|                   |           |     |                  |                 |        |                   |
|                   | -         | 10  |                  | 6               |        |                   |
|                   | RDA       | 11  |                  | 7               |        |                   |
|                   | RDB       | 12  |                  | 8               | GND    |                   |
|                   | SDA       | 13  |                  | 9               | T(B)   |                   |
|                   | SDB       | 14  |                  | 10              |        |                   |

| 7  |      | <b>한민국대표 터치패널</b><br>uch Operation Panel |  |
|----|------|------------------------------------------|--|
| 11 | R(B) |                                          |  |

\*Caution1) Pin arrangement is shown from connecting face in cable connection connecter.

15

### (C) ATOP COM 2 Port ( Terminal Block 5 pin )

SG

| XTOP COM2                             |        |                  | External device |        |                                |  |
|---------------------------------------|--------|------------------|-----------------|--------|--------------------------------|--|
| pin arangement * caution 1)           | Signal | Cable Connection | Pin             | Signal | pin arangement *<br>caution 1) |  |
| RS-422<br>RDA RDB SDA SDB SG FG       | RDA    |                  | 2               | Τ(Δ)   | 1 8<br>0 0<br>0 0<br>9 15      |  |
|                                       |        |                  | 2               | 1(A)   | Front View of                  |  |
| Front View of<br>Terminal Block 5 Pin | SDA    |                  | 3               |        | D-SUB 15 Pin male              |  |
|                                       | SDB    |                  | 4               | R(A)   | (Male convex)                  |  |
|                                       | SG     |                  | 5               |        |                                |  |
|                                       |        |                  | 6               |        |                                |  |
|                                       |        |                  | 7               |        |                                |  |
|                                       |        |                  | 8               | GND    |                                |  |
|                                       |        |                  | 9               | T(B)   |                                |  |
|                                       |        |                  | 10              |        |                                |  |
|                                       |        |                  | 11              | R(B)   |                                |  |

\*Caution1) Pin arrangement is shown from connecting face in cable connection connecter.

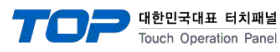

# 6. Support address

Devices that are usable with TOP is as below.

There might be difference in the range of device (address) by type / series of CPU module TOP series supports the maximum address range that external device series use Please refer each CPU module user manual carefully for devices that you desired to use to prevent not getting out of range.

|                   | Support address      |            | Support              | address   | 32 bits            | Remark   |
|-------------------|----------------------|------------|----------------------|-----------|--------------------|----------|
| External Input    | I00000.0 –           | E00000.0 - | IW00000 –            | EW00000 - | H/L                | Not      |
| Relay             | I00127.7             | E00127.7   | IW00126              | EW00126   | *caution4caution5) | writable |
| * caution1)       |                      |            |                      |           |                    |          |
| External Output   | Q00000.0             | A00000.0 - | QW00000 –            | AW00000 - |                    | Not      |
| Relay             | -                    | A00127.7   | QW00126              | AW00126   |                    | writable |
| * caution2)       | Q00127.7             |            |                      |           |                    |          |
| Data length       | DB00001 : DBX00000 - |            | DB00001 : DBW00000 - |           |                    |          |
|                   | DB65535 : DBX65533.7 |            | DB65535 : DBW65532   |           |                    |          |
| Internal Memory   | M00000.0 - M00511.7  |            | MW00000 - MW00510    |           |                    | Not      |
|                   |                      |            |                      |           |                    | writable |
| Timer*caution3)   | _                    |            | T00000 – T00255      |           |                    | Not      |
|                   |                      |            |                      |           |                    | writable |
| Counter*caution3) | _                    |            | C00000 –             | Z00000 –  |                    | Not      |
|                   |                      |            | C00255               | Z00255    |                    | writable |

\*Caution1) Input Device (I,IW) might not be able to input read on the address of IW0 ~ IW2 because depends on the type of CPU, it becomes subordinate in the integrated I/O. Please refer to the PLC Manual.

\*Caution2) Output Device (Q, QW, QD) can write value only in the Run Mode. Output value will be reset if it's STOP Mode.

\*Caution3) Device Restricted to Read only

\*Caution 4) Regarding on Word device, 32 but Data will be saved in the order of from High / Low, 16 bit each.

(Example) VW00000 (32bit data, 0x12345678) → VW00000(16bit, 0x1234) VW00002(16bit, 0x5678)

\*Caution5) Checks "Word Swap" function when Double word address is being used.

Data Size 🔘 16bit 💿 32bit 📝 Word Swap